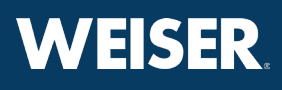

#### There are two ways to enable Alexa voice control of your Weiser Halo Smart Lock:

Method 1 - Linking the Weiser Smart Home skill

Method 2 - Adding a lock to your Alexa account (page 3)

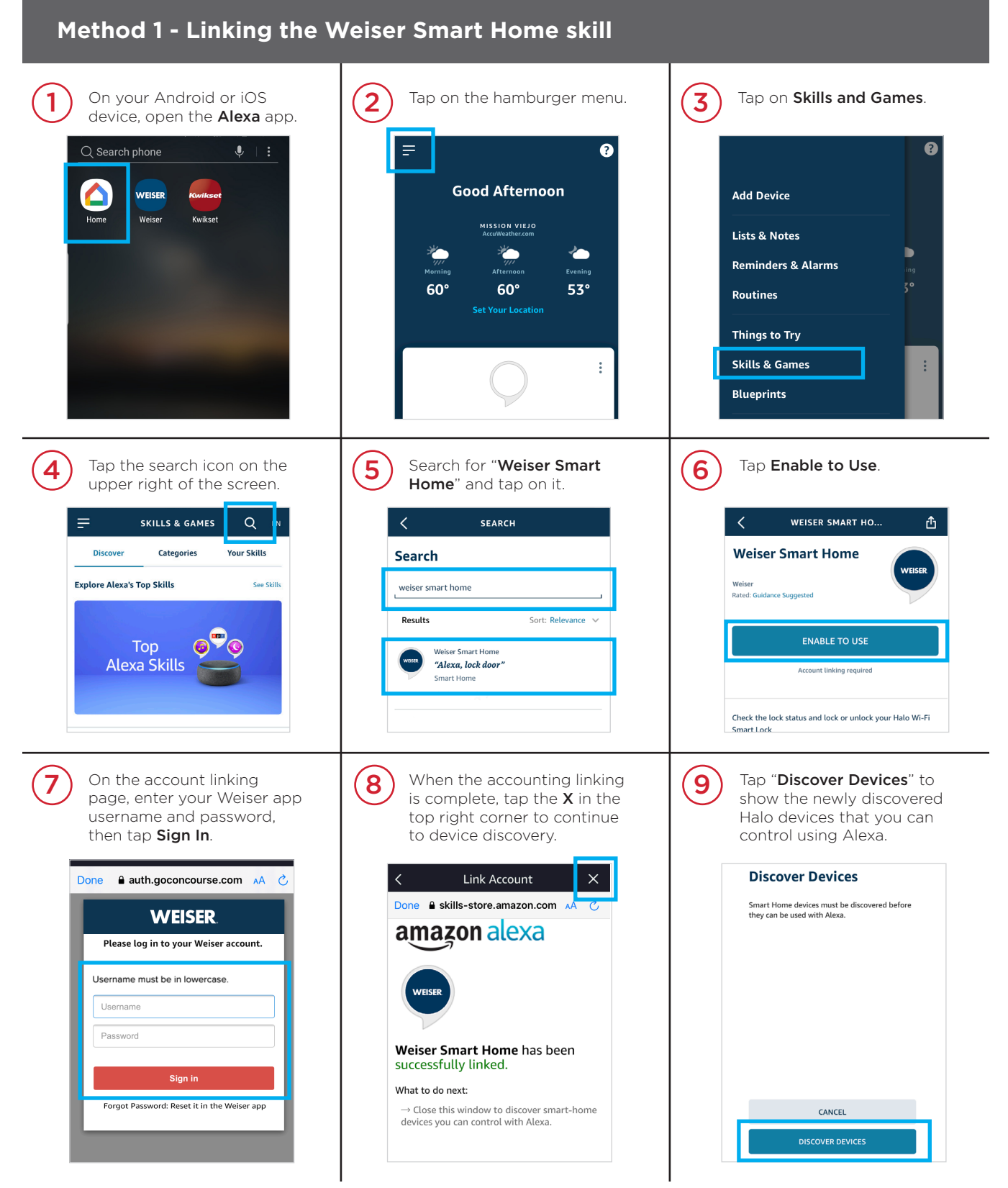

## How to Enable Alexa - Method 1 (Continued) WEISER

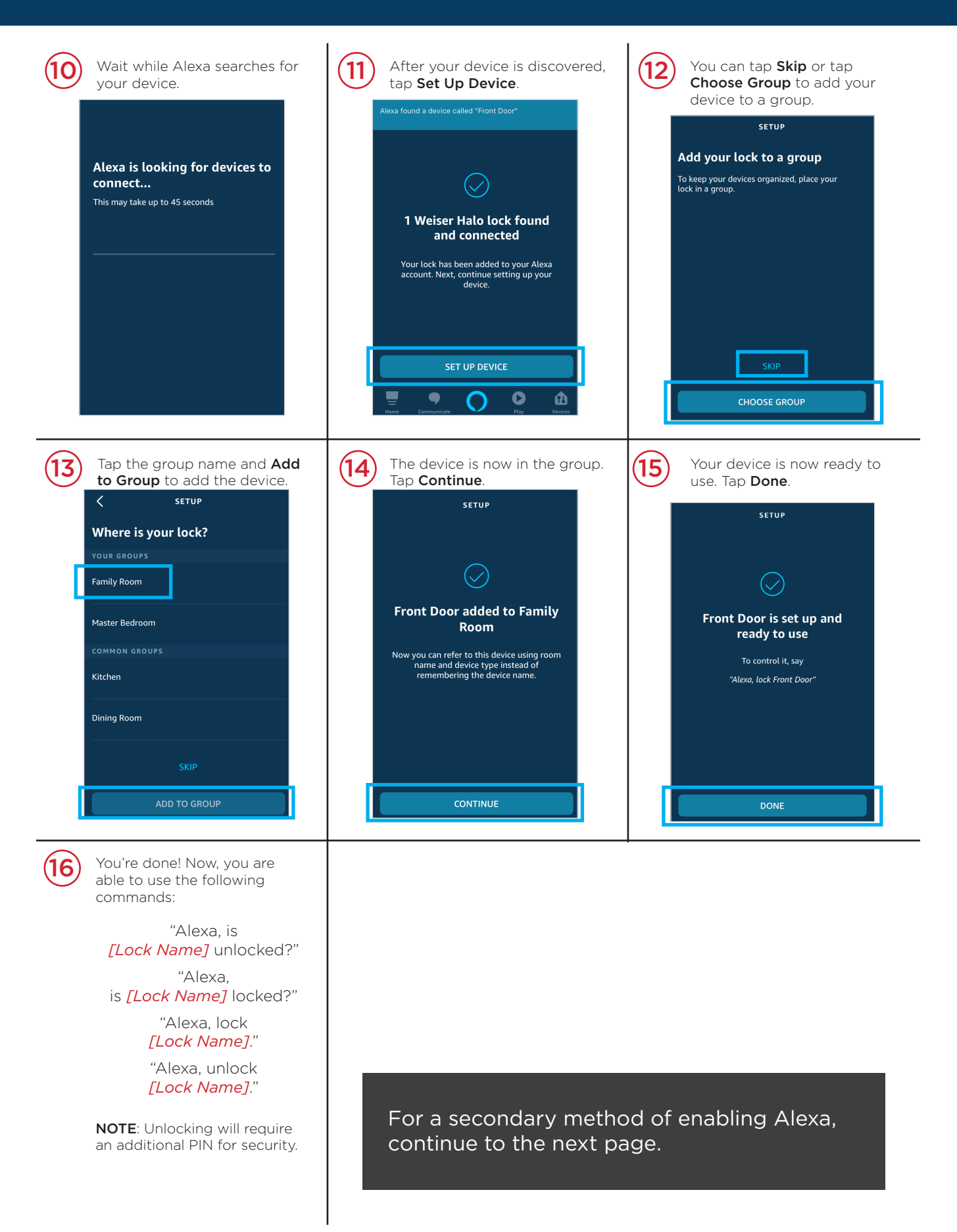

### How to Enable Alexa - Method 2

# WEISER.

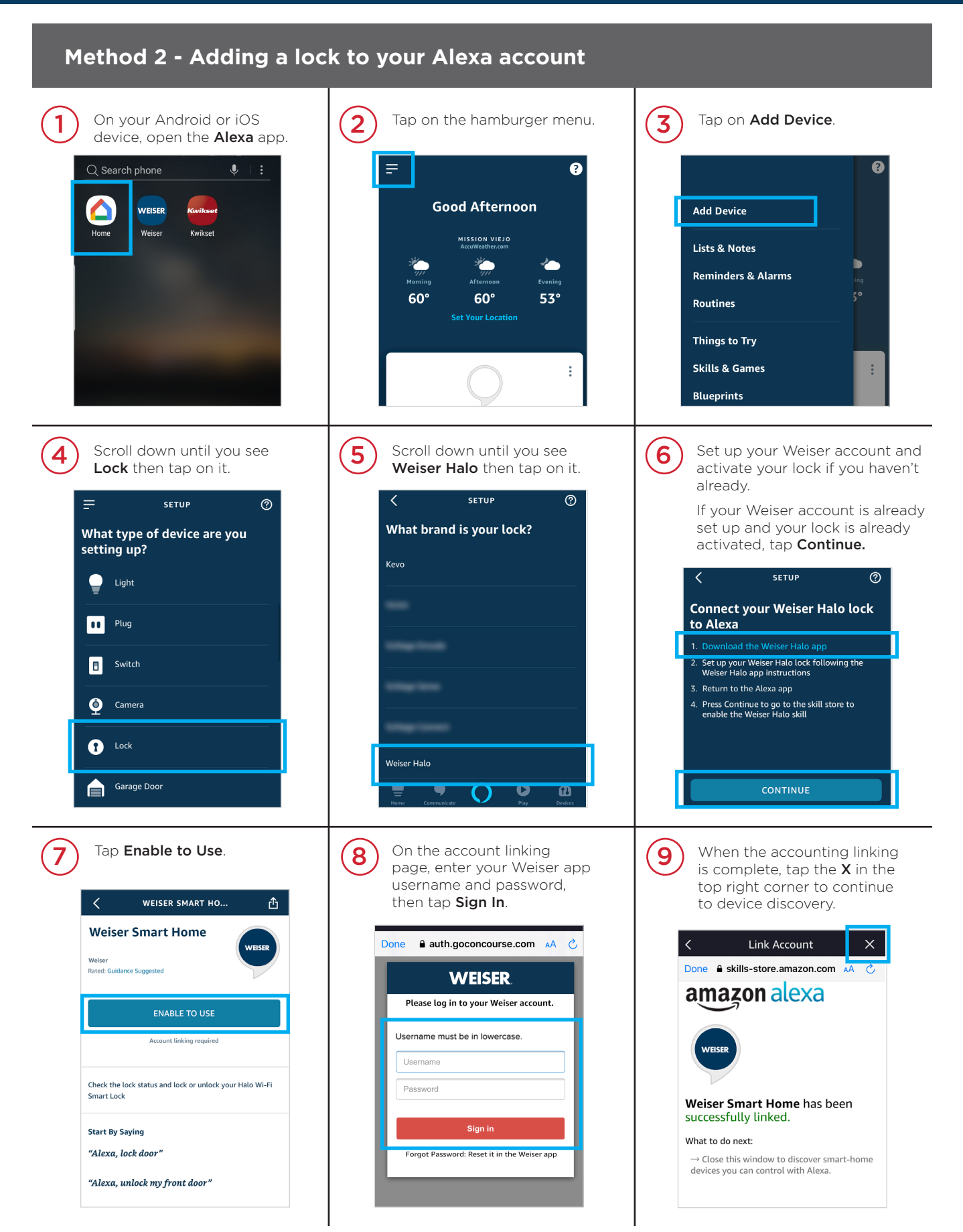

## How to Enable Alexa - Method 2 (Continued) **WEISER**.

| <text><section-header></section-header></text>                                                                                                    | Wait while Alexa searches for your device.         Alexa is looking for devices to connect         This may take up to 45 seconds                                                                                                    | After your device is discovered, tap Set Up Device.   Areas found a device called "Front Door"   Image: Constraint of the set of the set of th |
|----------------------------------------------------------------------------------------------------|----------------------------------------------------------------------------------------------------|----------------------------------------------------------------------------------------------------|
| You can tap <b>Skip</b> or tap<br><b>Choose Group</b> to add your<br>device to a group.<br><b>ETUP</b><br><b>Add your lock to a group</b><br>To keep your devices organized, place your<br>dev in a group. | Tap the group name and Add to Group to add the device.         Image: Comparison of the device of the device of t | The device is now in the group.<br>Tap Continue.<br>SETUP<br>Front Door added to Family<br>Room<br>Now you can refer to this device using room<br>name and device type instead of<br>remembering the device name.<br>CONTINUE                                                                                                    |
| Your device is now ready to use. Tap Done.   ETUP   Done   Front Door is set up and ready to use To control it, say Hexa, lock Front Door                                                                  | You're done! Now, you are<br>able to use the following<br>commands:<br>"Alexa, is<br>[Lock Name] unlocked?"<br>"Alexa,<br>is [Lock Name] locked?"<br>"Alexa, lock<br>[Lock Name]."<br>"Alexa, unlock<br>[Lock Name]."<br>NOTE: Unlocking will require<br>an additional PIN for security.                                                                                                    |                                                                                                    |

### How to Enable Google Assistant

# WEISER.

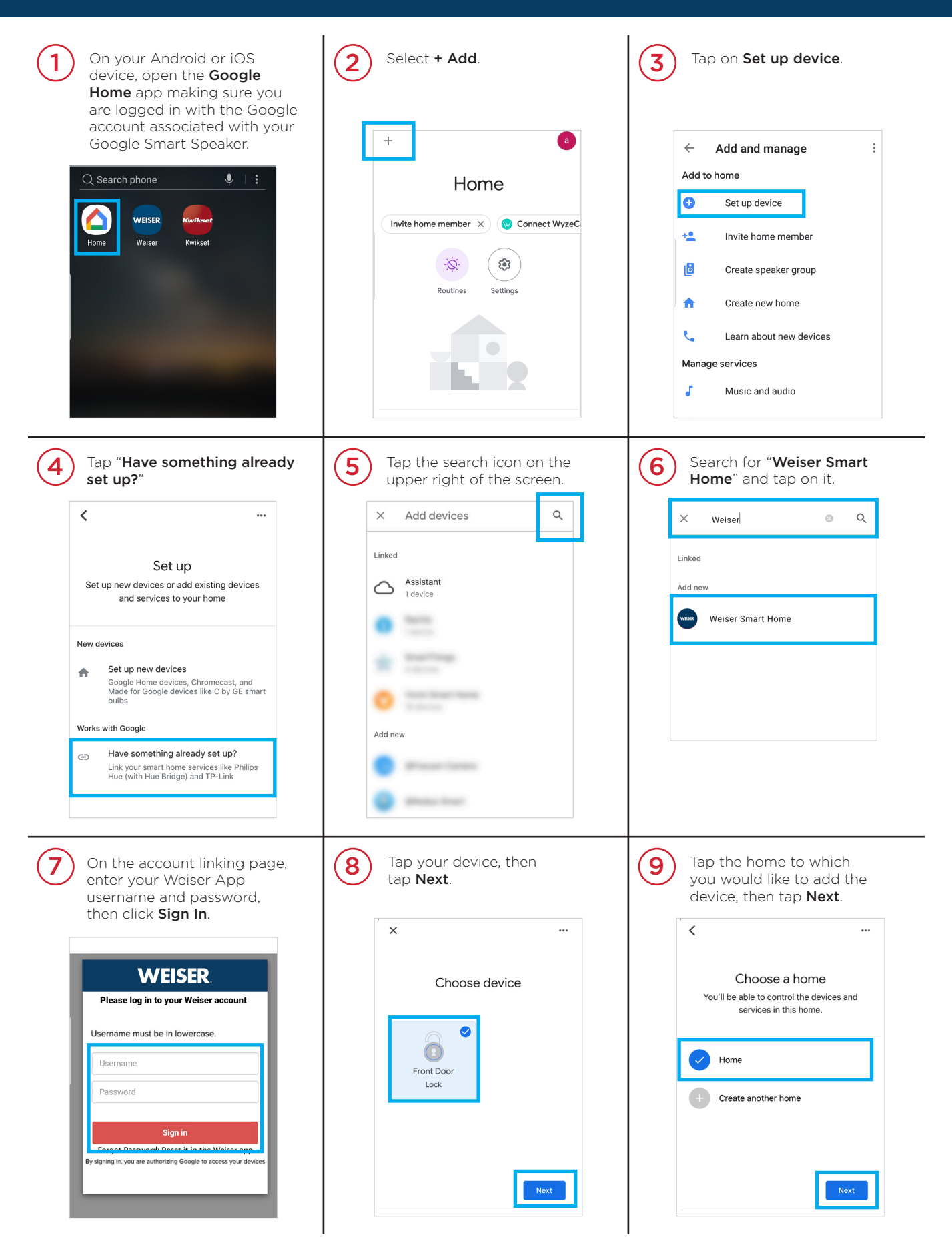

Continue to the next page for additional steps.

## How to Enable Google Assistant (Continued) **WEISER**

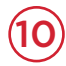

Next, tap the location where this device is located.

| <     |                                                                              | ••• |
|-------|------------------------------------------------------------------------------|-----|
|       | Where is this device?                                                        |     |
| Ch    | noose a location for your Lock. This will<br>help you organize your devices. |     |
|       |                                                                              |     |
| My ro | oms                                                                          |     |
| My ro | oms<br>Entryway                                                              | 1   |
| My ro | oms<br>Entryway<br>Family Room                                               | ]   |
| My ro | oms<br>Entryway<br>Family Room<br>Garage                                     | ]   |

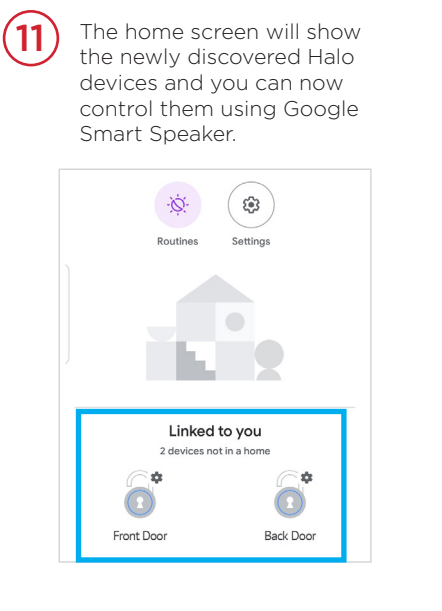

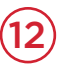

You're done! Now, you are able to use the following commands:

"Hey Google, is *[Lock Name]* unlocked?"

"Hey Google, is *[Lock Name]* locked?"

> "Hey Google, lock *[Lock Name]*."